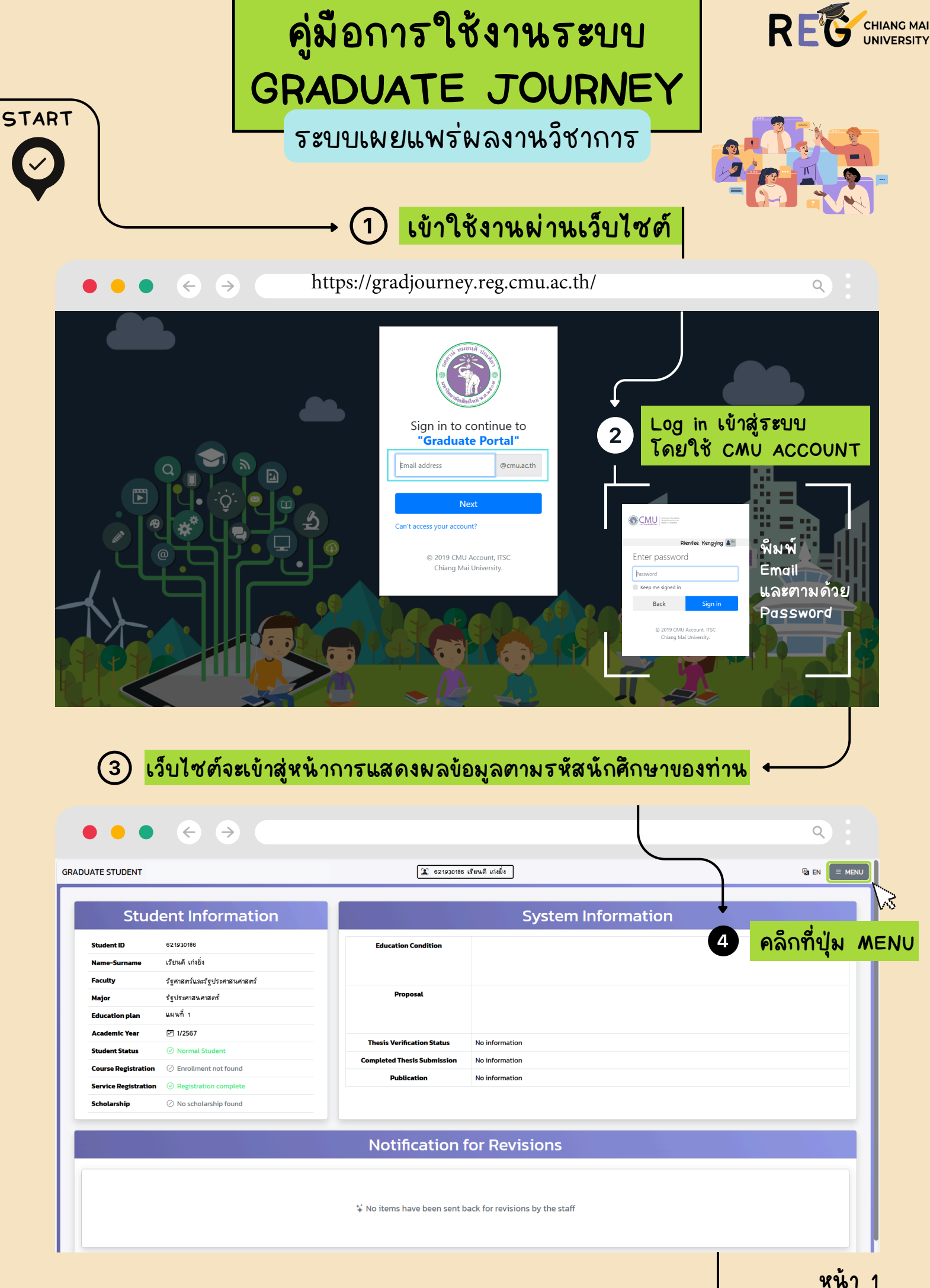

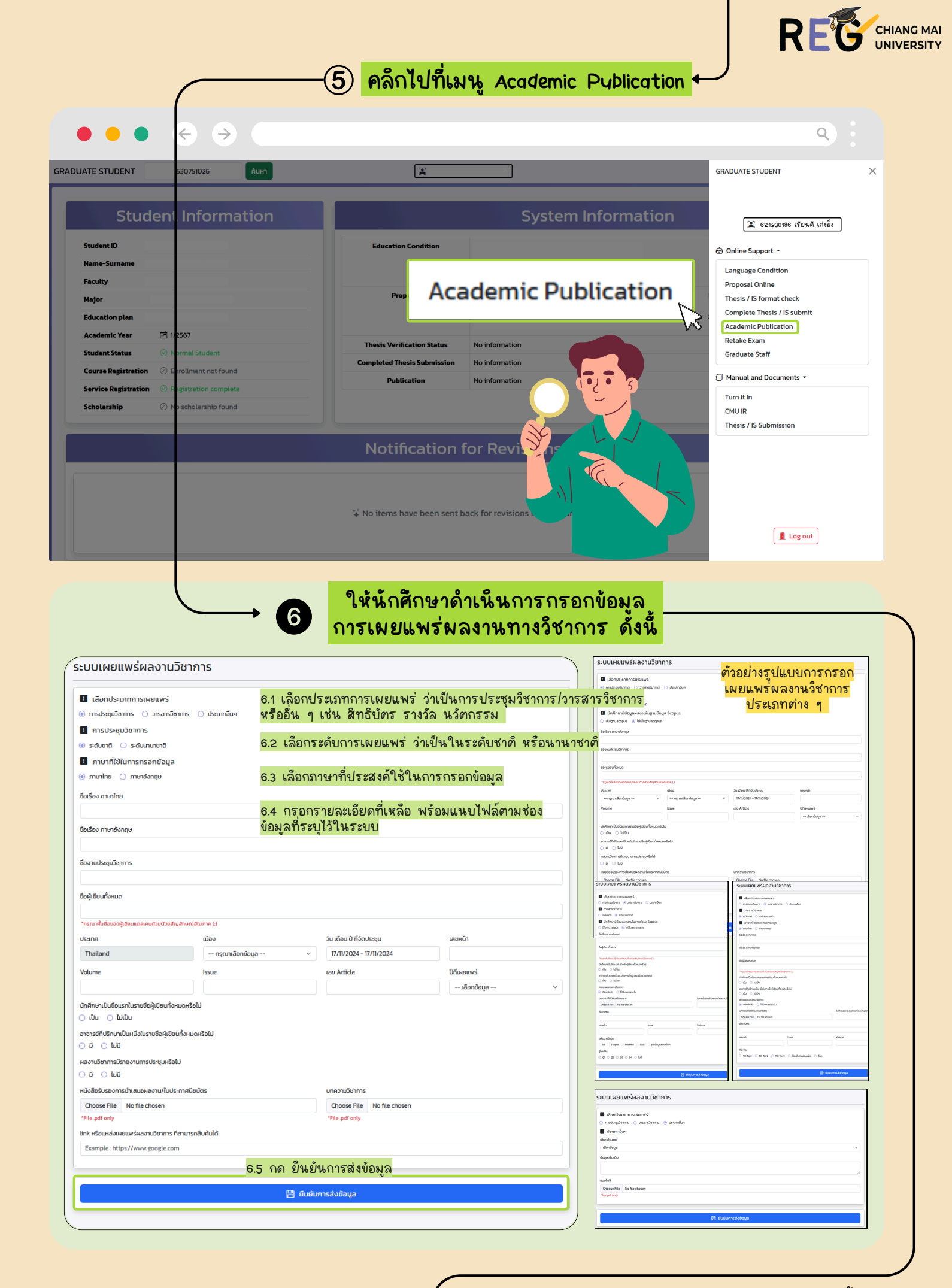

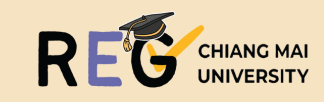

## เมื่อยืนยันการส่งข้อมูลเป็นที่เรียบร้อย ให้นักศึกษาตรวจสอบสถานะของการเผยแพร่

↓ ⑦

| sะบบเผยแพร่ผลงานวิชาการ<br>7.1. หลังนักศึกษะวยืนยันการส่งข้อมลให้เจ้าหน้าที่ศรวจสอยแแล้ว                                                                                                    |                                                                 |                                                                                                    |                                                                                                    |                                                                                |                              |
|----------------------------------------------------------------------------------------------------|-----------------------------------------------------------------|----------------------------------------------------------------------------------------------------|----------------------------------------------------------------------------------------------------|--------------------------------------------------------------------------------|------------------------------|
| รง๛ ๏ ๛ ๛ ๛ ๛ ๛ ๛ ๛ ๛ ๛ ๛ ๛ ๛ ๛ ๛ ๛ ๛ ๛ ๛                                                                                                    |                                                                 |                                                                                                    |                                                                                                    |                                                                                |                              |
| ຄຳດັບ ປີ ອັດເລື່ອວ                                                                                                    | Jî da≂                                                          | มก                                                                                                    | ປີ ≊ດັບ                                                                                                    | ปา วันที่ส่ง                                                                   | Jî ເມ <b>ູ</b> ຈັດກາຣ ↓ີ     |
| 1 Test<br>Test                                                                                                    |                                                                 | ประชุมวิชาการ                                                                                                    | ระดับชาติ                                                                                                    | 17/11/2024                                                                     | Q, ossoabu                   |
| Showing 1to 1 of 1 anthing                                                                                                    |                                                                 |                                                                                                    |                                                                                                    |                                                                                |                              |
| allowing to to retures                                                                                                    |                                                                 |                                                                                                    |                                                                                                    |                                                                                |                              |
| การเผยแพร่ผลงานทางวิชาการ <ul> <li>เจ้าหน้าตรวจสอบและส่งกลับแก้ไข</li> <li>คลิกปุ่มด้านล่างเพื่อเข้าสู่หน้าการเผย</li> </ul> 7.3 ให้นักศึกษาคะ 5.500000000000000000000000000000000000                                                                                                    | แพร่ผลงานทางวิช<br>ลึกตรวจสอบ<br>7.4 ให้นักศึกษาเ<br>ตามหมายเหต | 7.2 ในกรณีที่เจ้าหน้าที่<br>ระบบจะแจ้งเตือาการ       งเตือาการ       ในหัวข้อแ       งเน็นการแก้ไบ       กุบองเจ้าหน้าที่ | ที่ตรวจสอบแล้ว ข้อมูล<br>นในหน้าแรกของการ<br>จังเตือนการส่งกลับแก้<br>จังเตือนการส่งกลับแก้<br>ระเสรา<br>ระเรา<br>ระเรา<br>7.6 กดยืนยัน | มต้องมีการแก้ไข<br>Log in<br>ไข<br>ขัดของระบบสายใก<br>ระยา<br>มาเวอง<br>มาเวอง |                              |
| <ul> <li>ผมหาระกับชนุน</li> <li>ที่เดีย</li> <li>ครับเรื่อม</li> <li>7.5 จากนั้นกดยื่นยันการแก้ไขข้อมูล</li> <li>7.7 การบันทึกผลสมบูรณ์</li> <li>7.7 การบันทึกผลสมบูรณ์</li> </ul>                                                                                                    |                                                                 |                                                                                                    |                                                                                                    |                                                                                |                              |
| รายงานผลงานทางวิชาการ                                                                                                    |                                                                 |                                                                                                    |                                                                                                    |                                                                                |                              |
| ระบบเผยแพร่ผลงานวิชาการ 🖨 ออกเอกสารรายงานผลงานทางวิชาการ 🕂 เพิ่มรายการผลงานที่เผยแพร่                                                                                                    |                                                                 |                                                                                                    |                                                                                                    |                                                                                |                              |
| show <sup>10</sup> entries 7.8 หากไม่มีการแจ้งแก้ไข ให้ถือว่าข้อมูลการเผยแพร่ผลงานวิชาการสมบูรณ์ Search                                                                                                    |                                                                 |                                                                                                    |                                                                                                    |                                                                                |                              |
| ลำดับ ↓ิ ซื่อเรื่อง                                                                                                    | Jî Us:                                                          | ເກກ                                                                                                    | ມີ <b>ຣະດັບ</b> ມີ                                                                                                    | วันที่ส่ง                                                                      | ปา เมนูจัดการ ปา             |
| 1 Test<br>Test                                                                                                    |                                                                 | ประชุมวิชาการ                                                                                                    | ระดับชาติ                                                                                                    | 17/11/2024                                                                     | UGESCC2D D                   |
| 2 Test<br>Test                                                                                                    |                                                                 | วารสารวิชาการ                                                                                                    | ระดับชาติ                                                                                                    | 17/11/2024                                                                     | Q ตรวจสอบ<br>(พ) ตีพิมพ์แล้ว |
| Showing I to 2 of 2 entries สำหรับการตีพึมพ์ในวารสารวิชาการ กรณีที่ได้รับการตอบรับ แต่ยังไม่ได้ตีพึมพ์ ภายหลังที่นักศึกษาได้ < 1 ><br>ทำการตีพึมพ์ผลงานเรียบร้อยแล้ว ให้กลับมาทำการกดตีพึมพ์แล้ว เพื่อการบันทึกข้อมูลในระบบต่อไป<br>II ถ่วอธีบวยสถานะรอการถีพิมพ์                                                     |                                                                 |                                                                                                    |                                                                                                    |                                                                                |                              |
| สถานะ รอการดีพิมพ์ จะยังไม่ถูกตรวจสอบจนกว่านักศึกษาจะทำการเปลี่ยนสถานะและหากรายการวารสารวิชาการของนักศึกษาได้รับการดีพิมพ์แล้ว นักศึกษาจะต้องทำการเปลี่ยนสถานะจาก รอการตีพิมพ์ เป็น รอการตรวจสอบ โดยการกดปุ่ม 🙌 ตีพิมพ์แล้ว ที่ช่องเมนูจัดการพร้อมกับ<br>อัฟไหลดเอกสารวารสารฉบับสมบูรณ์และเลือกวันที่วารสารถูกตีพิมพ์ |                                                                 |                                                                                                    |                                                                                                    |                                                                                |                              |
|                                                                                                    |                                                                 |                                                                                                    |                                                                                                    |                                                                                |                              |
| ข้อมูลนักศึกษา                                                                                                    |                                                                 |                                                                                                    | ข้อมูลของระบบ                                                                                                    |                                                                                |                              |
| รหัสนักศึกษา                                                                                                    | เงื่อนไขการสืบ                                                  | กษา ภาษาต่างประเทศ                                                                                                    |                                                                                                    |                                                                                |                              |

| ขอมูลนกศกษา      | ขอมูลของระบบ             |                                                                                                    |  |  |
|------------------|--------------------------|----------------------------------------------------------------------------------------------------|--|--|
|                  | เงื่อนไขการศึกษา         | ภาษาต่างประเทศ<br>• ฝาม                                                                                                    |  |  |
|                  | การส่งหัวข้อและโครงร่าง  | กดสอบระบบ -<br>System Test -<br>เห้านการตรวจสอบ                                                                                                    |  |  |
| แผน 2 แบบวิชาการ | ผลสอบปริญญานิพนธ์        |                                                                                                    |  |  |
|                  | สถานะตรวจสอบปริญญานิพนธ์ | ผ่านการตรวจสอบ                                                                                                    |  |  |
| ⊘ ปกตี           | การส่งเล่มฉบับสมบูรณ์    | ผ่านการตรวจสอบ                                                                                                    |  |  |
|                  | การเผยแพร่ผลงาน          | ประชุบวิชาการ <mark>*.9 %กตกษาจะเหนขอมูลการเมยแพร เนขอมูลส่วนตวหนาแรก</mark><br>• ระดับขากTest Test<br>• ระดับขาก<br>• ระดับขาก<br>• ระดับขากTest Test |  |  |
|                  |                          |                                                                                                    |  |  |

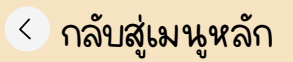

ชื่อ-นามสกุล คณะ สาขาวิชา แผนการศึกษ ปีการศึกษา

การลงทะเบียนเรียน การลงเพื่อใช้บริการ การรับทุน

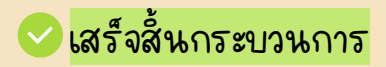